# <u>NY HP Portal</u> <u>EmPower NY Workflow</u> <u>Appliance Vendor User Guide</u>

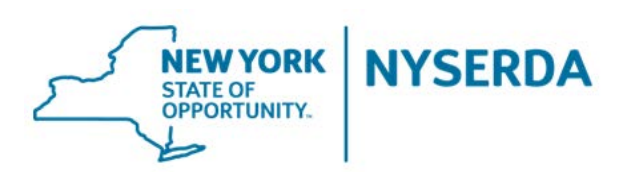

Last revised: 8/15/17

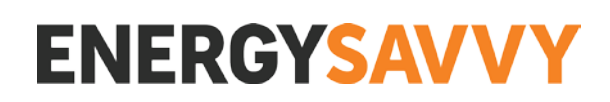

### **Table of Contents**

| Introduction                      | 2 |
|-----------------------------------|---|
| Appliance Invoice Submission task | 4 |
| Additional Resources              | 5 |

### Introduction

- What is the Appliance Ordering Sub-Workflow?
  - The appliance ordering sub-workflow is the part of the EmPower workflow that handles the appliance ordering process for participating income-eligible New Yorkers. This sub-workflow can occur in parallel to the remainder of the EmPower HP or ER job.
- What does the sub-workflow look like?
  - The appliance ordering sub-workflow consists of four tasks, of which only the Appliance Invoice Submission task is completed by the appliance vendor.

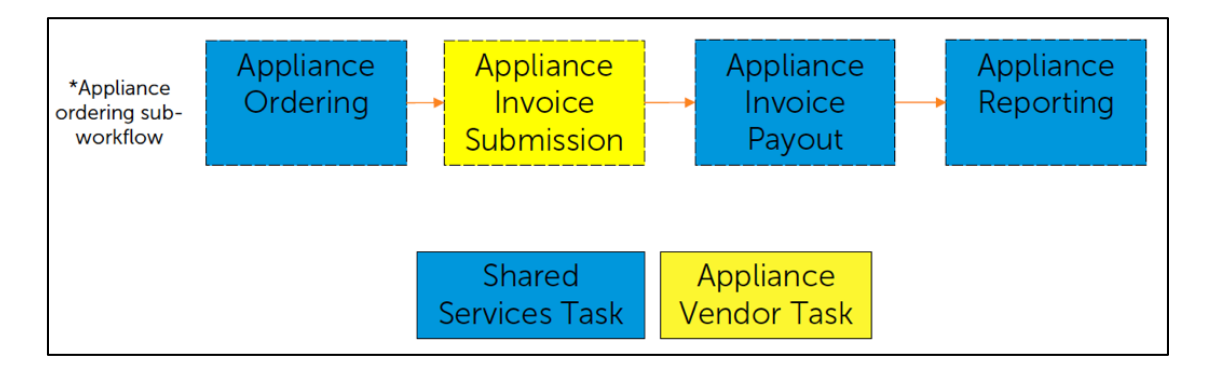

- Where do I find the Appliance Invoice Submission task?
  - 1. Go to <a href="https://nyserda.energysavvy.com/">https://nyserda.energysavvy.com/</a> to log in.
  - 2. Navigate to the project list via the 'Projects' tab at the top of the page or by clicking the relevant project category box:

|                                                             | • <u>.lu</u> 💼                                                           |                                                                | \$                     |                                                                                      | Liz Appliance Log out                                     |
|-------------------------------------------------------------|--------------------------------------------------------------------------|----------------------------------------------------------------|------------------------|--------------------------------------------------------------------------------------|-----------------------------------------------------------|
|                                                             | Dashboard Project                                                        | cts Program Info                                               | Settings               |                                                                                      | O Search                                                  |
| All Programs                                                | Click on Projects to<br>see a full list of all<br>your assigned projects | Click on Program<br>Info to see a full list<br>of program news | 2                      | Click to edit<br>company settings                                                    | Search for projects<br>by name, address,<br>or project ID |
| Upload a logo                                               | 3<br>ACTIVE PR                                                           |                                                                | HAVE NEW<br>SSIGNMENTS | Latest Program Info<br>There are no program updates.<br>NYSERDA Contractor Support V | Vebsite                                                   |
| Appliance Vendor                                            | 1/                                                                       |                                                                | 1                      | This is a list of program<br>on the title to get more d                              | n news. You can click<br>etail on a specific post         |
| Your company's profile is<br>incomplete. Add missing info » | Click on one of these<br>boxes to see all<br>projects in that category   | See all »                                                      | S ON-TRACK             |                                                                                      |                                                           |
| Home                                                        | Claim a Reservation                                                      | n                                                              |                        |                                                                                      |                                                           |
| Reports                                                     | Reservation number                                                       | Last name                                                      | Search                 |                                                                                      |                                                           |

3. Click on the participant name to open the relevant project:

|                    | SERDA | .ht                                                   | Î                                       |                        | _                             | Ċ.                       | Liz Appliance                                                          | Log ou |
|--------------------|-------|-------------------------------------------------------|-----------------------------------------|------------------------|-------------------------------|--------------------------|------------------------------------------------------------------------|--------|
|                    |       | Dashboard                                             | Projects                                | Program                | m Info                        | Settings                 | Search                                                                 |        |
|                    |       | 3 Projects                                            |                                         |                        |                               |                          |                                                                        |        |
| All Programs       | Parat |                                                       | e 🛟 C                                   | ownload: Pr            | ojects 🔟                      |                          |                                                                        |        |
| Stage              | -     | Rosemary Al                                           | und                                     |                        |                               |                          | Due in 83 days                                                         |        |
| EmPower            | 3     | 38 Cotswold Dr<br>North Salem, NY 105                 | 60                                      | EmPower<br>Project ID  | : 10830                       |                          | Next step:<br>Complete Appliance Invoice Submission                    |        |
|                    |       | 123-456-7890                                          |                                         |                        | Click on the p<br>name to ope | participant<br>on up the | Assigned 2 days ago                                                    |        |
|                    |       | Geoffrey Sor<br>38 Cotswold Dr<br>North Salem, NY 105 | enson <del>//</del>                     | EmPower<br>Project ID  | proje                         | CL                       | New - Action Required Next step: Complete Appliance Invoice Submission |        |
| Assignment Status  | -     | 123-456-7890                                          |                                         |                        |                               |                          | Assigned yesterday                                                     |        |
| On Track           | 1     | John Smith                                            |                                         |                        |                               |                          | Due in 85 days                                                         |        |
| Tasks              | -     | 38 Cotswold Dr                                        |                                         | EmPower                |                               |                          | Next step:                                                             |        |
| Current assignment | 3     | North Salem, NY 105                                   | 60                                      | Project ID             | : 10851                       |                          | Complete Appliance Invoice Submission                                  |        |
| Past assignment    | 15    | 123-456-7890                                          | 200000000000000000000000000000000000000 |                        |                               |                          | Assigned 36 minutes ago                                                |        |
| Affiliation        | -     | line joinsintie en                                    | .rgysuvvy.com                           |                        |                               | -                        |                                                                        |        |
| General Projects   | 3     | 3 Projects sorted by Due D                            | Date Ch                                 | eck 'Past<br>see compl | assignment'<br>eted projects  |                          |                                                                        |        |
| Other              | -     |                                                       |                                         |                        |                               | -                        |                                                                        |        |
| Reopened task      | 0     |                                                       |                                         |                        |                               |                          |                                                                        |        |
|                    | Reset |                                                       |                                         |                        |                               |                          |                                                                        |        |

## Appliance Invoice Submission task

Once Shared Services completes the Appliance Ordering task and selects the appropriate vendor for the Appliance Invoice Submission task, the Appliance Vendor will receive an email notifying them of the new project. The new project will also appear in the selected vendor's Projects list.

To complete the task, the appliance vendor will order the appliance with the specifications listed on the right side of the page. Then, when the invoice is ready, the appliance vendor will upload the appliance ordering invoice and fill in other relevant fields, if applicable. Note that uploading the invoice is required and the task cannot be submitted without uploading the invoice.'

|                                 | 山 自 😑 🌣                                        | 🔔 Liz Appliance 🛛 Log ou                           |
|---------------------------------|------------------------------------------------|----------------------------------------------------|
|                                 | Dashboard Projects Program Info Settings       | Search                                             |
|                                 |                                                |                                                    |
| EmBaurar                        | Complete Appliance Inveice                     |                                                    |
| EmPower                         | Complete Appliance Involce                     | Due in 85 days                                     |
| John Smith                      | Submission                                     |                                                    |
| Project ID: 10851               | Assigned June 29, 2017                         | Jump to Timeline 🔻                                 |
| Next Action                     | Due date: Sept. 21, 2017                       | Add Note                                           |
| Eull Dataile                    | Extend Due Date This task can not be completed | Refrigerator                                       |
| Full Details                    |                                                | Type Side by side                                  |
| Premise View Details »          | * Required fields                              | Size 20                                            |
| 38 Cotswold Dr                  | Appliance ordering invoice *                   | Model number 1234588                               |
| North Salem, NY 10560           | Choose File No file chosen                     | Hinge left                                         |
|                                 |                                                | Approved cost 500.00                               |
| Participant View Details »      | Fees associated with the project               | Max width 30                                       |
| liilia+johnsmith@energys.vvy.co | 0.00                                           | Max height 65                                      |
| 123-456-7890                    | Description of fees                            | Appliance to remove Old fridge will be<br>removed. |
| Program Info                    |                                                | Notes                                              |
| Stage Incentive Payment         |                                                | Freezer                                            |
|                                 |                                                | None                                               |
| Click 'View De                  | etails' to see                                 |                                                    |
| additional infor                | mation about                                   |                                                    |
| the participant of              | ir the premise                                 | Information about<br>the appliance                 |
|                                 |                                                |                                                    |
|                                 | Reviewer's Notes                               |                                                    |
|                                 |                                                |                                                    |
|                                 |                                                |                                                    |
|                                 |                                                |                                                    |
|                                 |                                                |                                                    |
|                                 |                                                |                                                    |
| Click 'Send Now'                |                                                |                                                    |
| to submit the task              |                                                | Click 'Save & Save Later'                          |
|                                 |                                                | to save the inputs and                             |
|                                 | Add a Note (optional)                          | submit the project later                           |
|                                 |                                                |                                                    |
|                                 | Send Now Save & Send Later                     | -                                                  |

When the appliance vendor completes the Appliance Invoice Submission task, the project will move forward to the Appliance Invoice Payout task.

- The Appliance Invoice Payout task is completed by Shared Services who will either accept or reject the invoice.
- If the invoice is rejected, the project is sent back to the Appliance Invoice Submission task. The appliance vendor will receive an email with notes detailing why the invoice was rejected. The notes will also be listed in start data on the Appliance Invoice Submission task.

| Complete Appliance Invoice                     | Due in 85 days           | Due in 85 days                 |  |  |
|------------------------------------------------|--------------------------|--------------------------------|--|--|
| Submission                                     |                          |                                |  |  |
| Assigned June 29, 2017                         |                          | Jump to Timeline 🔻             |  |  |
| Due date: Sept. 21, 2017                       | Add Note                 |                                |  |  |
| Extend Due Date This task can not be completed | Refrigerator             |                                |  |  |
|                                                | Туре                     | Side by side                   |  |  |
| * Required fields                              | Size                     | 20                             |  |  |
| Annlin on and sing invoice #                   | Model number             | 1234588                        |  |  |
|                                                | Hinge                    | left                           |  |  |
| Choose File No file chosen                     | Approved cost            | 500.00                         |  |  |
| Currently: 38-other-b642fc94e1c115b52c91.pdf   | Max width                | 30                             |  |  |
| Fees associated with the project               | Max height               | 65                             |  |  |
| 0.00                                           | Appliance to remove      | Old fridge will be<br>removed. |  |  |
| Description of fees                            | Notes                    |                                |  |  |
|                                                | Freezer                  |                                |  |  |
|                                                | None                     |                                |  |  |
|                                                |                          |                                |  |  |
|                                                | Invoice Payout Task      | Reviewer's Notes               |  |  |
|                                                | Please edit x, y, and z. |                                |  |  |

If the invoice submission task cannot be completed, the appliance vendor can send the project back to the Appliance Ordering task by selecting 'This task cannot be completed' with one of the following reasons:

- Customer not responsive
- Refusal
- Measurements not accurate
- Wrong appliance on site at the time of delivery
- Other

#### Additional Resources

Vendors may contact <u>support.residential@nyserda.ny.gov</u> with questions.